## Motorola Numeric Pager: LS350

Turn the pager on by pressing and releasing the **Read Button** (black button with green stripe border) on the front of the unit. The unit will activate the power on chime, and eventually display the **Standby Screen.** This screen displays the time and date with and the Motorola icon above the time on the display screen.

NOTE: The Motorola icon is the **on** symbol. If it is not present you will not be able to receive pages. Refer to the LS350 User's Guide for complete feature and programming capabilities.

To turn the pager **off**, from the Standby Screen press **Menu Button** (gray button with circle imprint) twice. Then press the **Read Button** until "**PAGE OFF**" is displayed. Now press the **Select Button** (gray button with check imprint). The screen will now display the time and date without the Motorola icon.

To scroll through stored messages turn on the pager. Press the Read Button to display the number of new messages. Continue pressing the button to display messages until "END" is displayed. To clear the messages, Press the Menu Button twice until "GO FOLDER" is displayed. Then press the Read Button until "DEL ALL MSGS" is displayed. Now press the Select Button to complete the deletion.

### CAUTION!

The above procedure will not delete unread messages. The pager will give an audible reminder alert every two minutes until all the messages are read.

The Motorola numeric pager, LS350, operates off of a standard AAA battery. Turn unit off when not in use to prolong battery life.

**Note:** Please refer to the enclosed **LS350** pamphlets for further detail on operation and maintenance of your pagers.

## Pager System: How To Send Messages

#### How To Send A Page

1) To send a page using the keypad, enter the number of the pager to be paged and then press the "PAGE" key. The pager unit will vibrate or sound an alert depending on the mode that you have chosen and the Motorola icon will be blinking. Press the Read Button. The display will show the current number of new pages being held in memory. See Diagram 1.

Number of New Pages

NEW: 1

Diagram 1

2) Press the Read Button again. The display will show the room number from which the message was sent. See Diagram 2.

Room 10 has sent a Page.

10 Diagram 2

3) Press the Select Button and the message's time stamp will display. See Diagram 3.

Page received at 11:01 AM

11:01A

Diagram 3

4) Continue to press the Read Button till "END" displays. The pager will now return to the Standby Screen.

## How To Send A Numerical Message

1) To send a page plus a message using the keypad, enter the number of the pager to be paged. Now press the "MESSAGE" key, a numerical message (up to four digits) and finally the "PAGE" key.

2) The pager unit will vibrate or sound an alert depending on the mode that you have chosen. Press the Read Button. The display will show the current number of new pages being held in memory. See Diagram 4.

Number of New Pages

**NEW:** 1

Diagram 4

3) Press the Read Button on the front of the pager. The display will show the room number and numerical message. See Diagram 5.

Room 10 has sent a message code 1234.

1234

10:

Diagram 5

4) Press the Select Button and the message's time stamp will display. See Diagram 6.

Page received at 1:15 PM

1:15P

Diagram 6

# How To Send An All Page

1) To send an All Page using the keypad, enter the number 0 or an assigned sub group number (91-99). Then press the "PAGE" key. All pager units or pagers of an assigned sub group will vibrate or sound an alert depending on the mode that you have chosen and the Motorola icon will be blinking.

Press the **Read Button**. The display will show the current number of new pages being held in memory. See Diagram 7.

Number of New Pages

NEW: 1

Diagram 7

2) Press the Read Button on the front of the pager. The display will show the room number from which the All Page was sent. See Diagram 9.

Room 10 has sent an All Page.

10

Diagram 9

4) Press the Select Button and the message's time stamp will display. See Diagram 10.

Page received at 2:25 PM

2:25P

Diagram 10

Note: Please refer to the LS350 User's Guide for further detail on protecting, selective deleting, and erasing messages.

## How To Set Timer with Call Back Feature

1) To set the timer using the keypad, enter the number of minutes you would like the timer to count down. Then press the "Message" key and enter the pager number you would like to Call Back to the room you are timing down in. Now press the "Timer" key.

2) After the timer has timed down the selected pager will vibrate or sound an alert depending on the mode that you have chosen and the Motorola icon will be blinking.

Press the **Read Button**. The display will show the current number of new pages being held in memory. See Diagram 11.

Number of New Pages

**NEW:** 1

Diagram 11

3) Press the Select Button on the front of the pager. The display will show the room number that the time down procedure occurred in. See Diagram 8.

Room 6 has sent a Call Back Page.

| 6 |  |  |
|---|--|--|
|   |  |  |

Diagram 8

**4)** Press the Select Button again and message's time stamp will display. See Diagram 12.

| 1st | Page | e rece | ived | at | 2:25 | РM |
|-----|------|--------|------|----|------|----|
|     |      |        |      |    |      |    |

1: 2:25P

Diagram 12

Note: Please refer to the LS350 User's Guide for further detail on protecting, selective deleting, and erasing messages.•